## Procédure de modification de l'encodage d'une page sous Chrome

> Ouvrir le navigateur Google Chrome

> Aller sur la page de l'extension Set Character Encoding sur le chrome web store :

https://chrome.google.com/webstore/detail/set-characterencoding/bpojelgakakmcfmjfilgdlmhefphglae

> Ajouter à Chrome :

Ajouter à Chrome

Sur la page web dont l'encodage ne correspond pas :

clic droit, dérouler le menu Set Character Encoding et modifier l'encodage en Western (ISO-8859-15)

|                                    |            | Help page                         |
|------------------------------------|------------|-----------------------------------|
|                                    |            | Use page default                  |
|                                    |            | O Unicode (UTF-8)                 |
|                                    |            | O Unicode (UTF-16LE)              |
|                                    |            | O Arabic (Windows-1256)           |
|                                    |            | O Arabic (ISO-8859-6)             |
|                                    |            | O Baltic (ISO-8859-4)             |
|                                    |            | O Baltic (ISO-8859-13)            |
|                                    |            | O Baltic (Windows-1257)           |
|                                    |            | O Celtic (ISO-8859-14)            |
|                                    |            | O Central European (ISO-8859-2)   |
|                                    |            | O Central European (windows-1250) |
|                                    |            | O Chinese Simplified (GBK)        |
|                                    |            | O Chinese Simplified (GB18030)    |
| Retour                             | Alt+Gauche | O Chinese Tranditional (Big5)     |
| Avancer                            | Alt+Droite | O Cyrillic (ISO-8859-5)           |
| Actualiser                         | Ctrl+R     | O Cyrillic (Windows-1251)         |
| Encoded                            | Chillie    | O Cyrillic (KOI8-R)               |
| Imprimer                           | Ctrl+3     | O Cyrillic (KOI8-U)               |
| Castar                             | Cui+P      | O Cyrillic (IBM866)               |
| Traduine en francoin               |            | O Greek (ISO-8859-7)              |
| Sat Character Encoding             |            | O Greek (Windows-1253)            |
| Set Character Encoding             | ,          | O Hebrew (Windows-1255)           |
| Afficher le code source de la page | Ctrl+U     | O Hebrew (ISO-8859-8-I)           |
| Inspecter                          | Ctrl+Maj+I | O Hebrew (ISO-8859-8)             |
|                                    |            | O Japanese (Shift JIS)            |
|                                    |            | O Japanese (EUC-JP)               |
|                                    |            | O Japanese (ISO-2022-JP)          |
|                                    |            | O Korean                          |
|                                    |            | O Korean (EUC-KR)                 |
|                                    |            | O Nordic (ISO-8859-10)            |
|                                    |            | O South European (ISO-8859-3)     |
|                                    |            | O Thai (Windows-874)              |
|                                    |            | O Turkish (ISO-8859-9)            |
|                                    |            | O Turkish (Windows-1254)          |
|                                    |            | O Vietnamese (Windows-1258)       |
|                                    |            | O Western (ISO-8859-15)           |
|                                    |            | O Western (Macintosh)             |
|                                    |            | Western (Windows-1252)            |

> A la fin de la consultation, clic droit et remettre l'encodage sur Use page default